## 練馬区公式

## ねりま子育て応援アプリねりりまうでは、

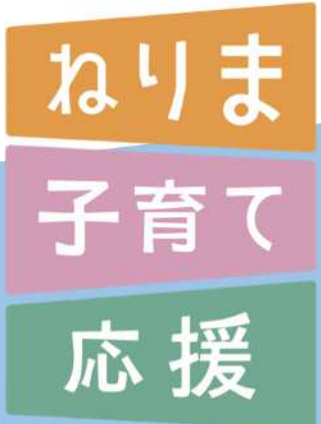

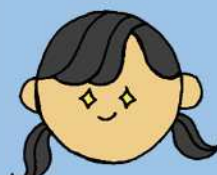

か

1)

か

た

ミニガ

1

 $\vdash$ 

知る! ~子育てに必要な情報がプッシュ通知で届く~

探す! ~年齢や目的、キーワードで知りたい情報が見つかる~

申し込む! ~イベント・講座の空き情報を確認しながら申し込みができる~

他にも役立つ 情報がいっぱい!

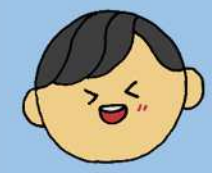

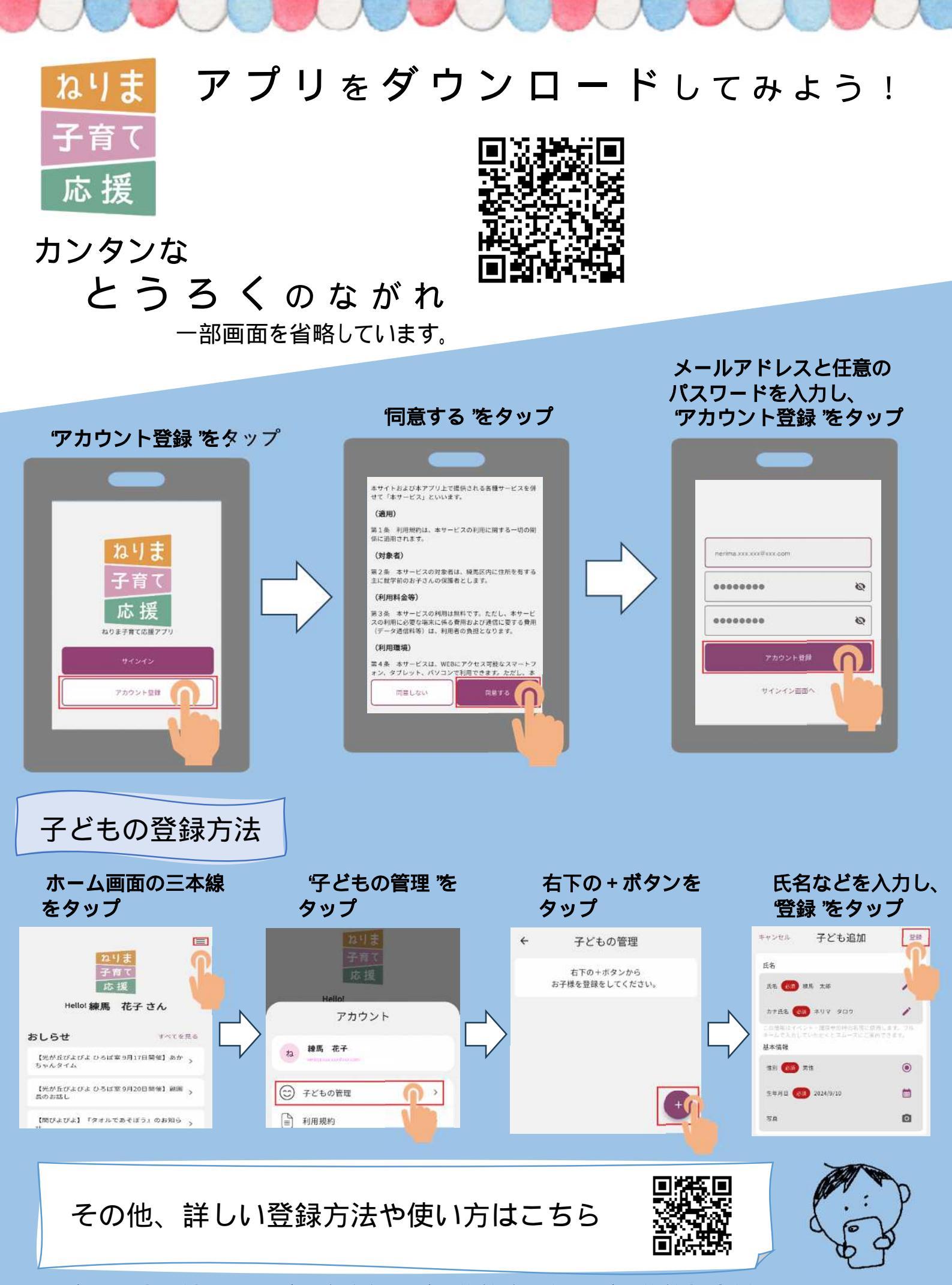

問い合わせ先 練馬区こども家庭部こども施策企画課こども施策担当係 03-5984-1522